# ZS-6228-8R Series USB-Relay Adapter

User's Manual

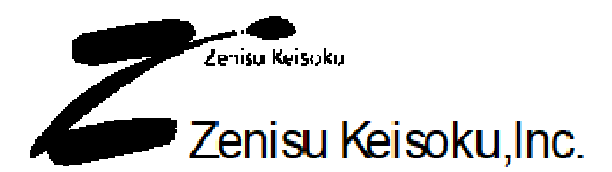

Zip code: 183-0027 2-13-37, Honmachi, Fuchu, Tokyo, Japan TEL: +81-(0)42-368-2126 FAX: +81-(0)42-364-0067 URL <u>http://www.zenisu.co.jp/</u>

## ◆ Table of Contents ◆

| 1.Outline                 | 3 |
|---------------------------|---|
| 2.Specification           | 3 |
| 2.1.Operation environment | 3 |
| 2.2.USB                   | 3 |
| 2.3.Product specification | 4 |
| 2.4.Relay                 | 4 |
| 2.5.Appearance            | 5 |
| 3.Install                 | 3 |
| 3.1.Windows Vista / 7     | 3 |
| 3.2.Windows XP/2000       | 2 |
| 4.Operation               | 9 |
| 4.1.Preparation           | 9 |
| 4.2.Function              | 9 |
| 4.2.1. FT_Open            | 9 |
| 4.2.2. FT_OpenEx          | 9 |
| 4.2.3. FT_Close           | ) |
| 4.2.4. FT_SetBitMode      | ) |
| 4.2.5. FT_SetBaudRate     | ) |
| 4.2.6. FT_Write           | 1 |
| 5.Connector               | 2 |
| 6.Warranty                | 3 |

## 1.Outline

ZS-6228-8R is a unit with 8 relays built-in. it is possible to execute relay output, insulation between circuits, level conversion, by connecting to a personal computer and operating the relays.

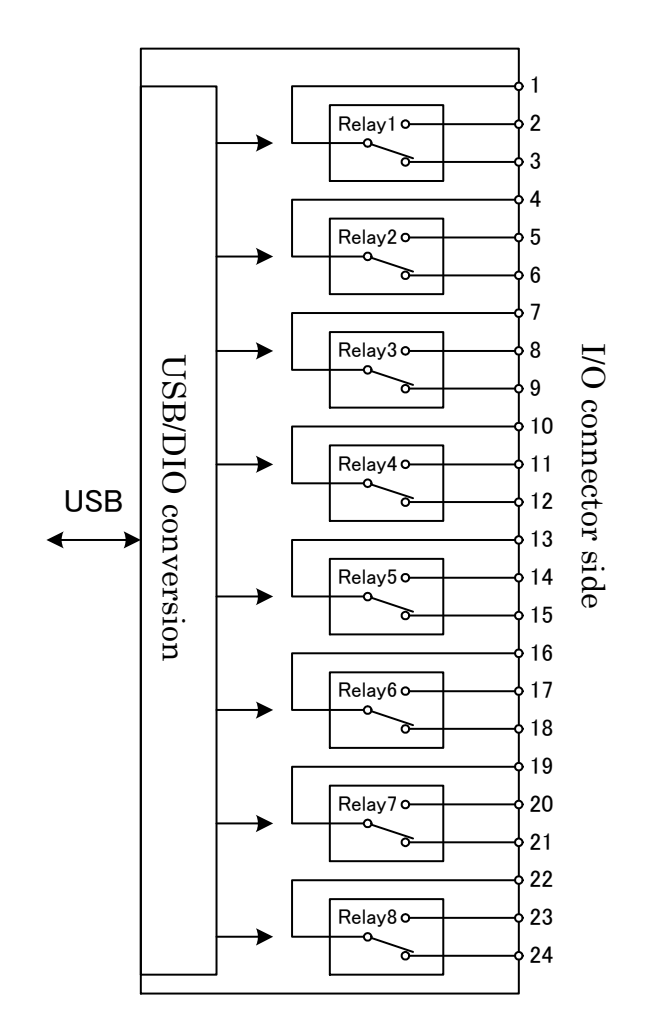

### 2.Specification

#### 2.1.Operation environment

- > PC : IBM PC/AT compatible machine (USB port required)
- > OS : Microsoft Windows 2000 , XP , Vista , 7, 8
  - : Linux
    - : Mac

Note) Linux and Mac do not check the operation.

#### 2.2.USB

Compliant with USB2.0 standard

## 2.3.Product specification

| Model                                 | ZS-6228P-8R                                  | ZS-6228S-8R                                  |
|---------------------------------------|----------------------------------------------|----------------------------------------------|
| Feature Printed circuit boarded type  |                                              | Small case built-in type                     |
| Data connector 24P Amphenol connector |                                              | 24P Amphenol connector                       |
| Power supply                          | USB bus power DC4.75V to 5.25V 350mA or less | USB bus power DC4.75V to 5.25V 350mA or less |
| Environment                           | Temperature 0°C to 50°C Humidity 85% or less | Temperature 0°C to 50°C Humidity 85% or less |
| Storage Temp                          | -20°C to 80°C                                | –20°C to 80°C                                |
| Size                                  | 100 × 74 × 20H                               | 150 × 100 × 30H                              |
| Accessary                             | Data connector 57-30240                      | Data connector 57–30240                      |

## 2.4.Relay

| 2.4.Relay                 |                       |
|---------------------------|-----------------------|
| Relay                     | G5V-1                 |
| ON resistance             | 100m $\Omega$ or less |
| Switching part rated load | AC125V 0.5A, DC24V 1A |
| Operation time            | 5ms or less           |
| Recovery time             | 5ms or less           |

## 2.5.Appearance

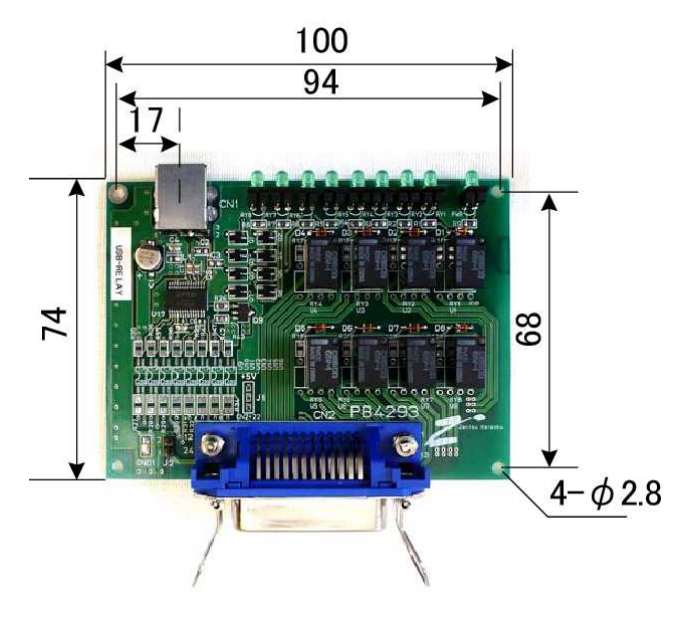

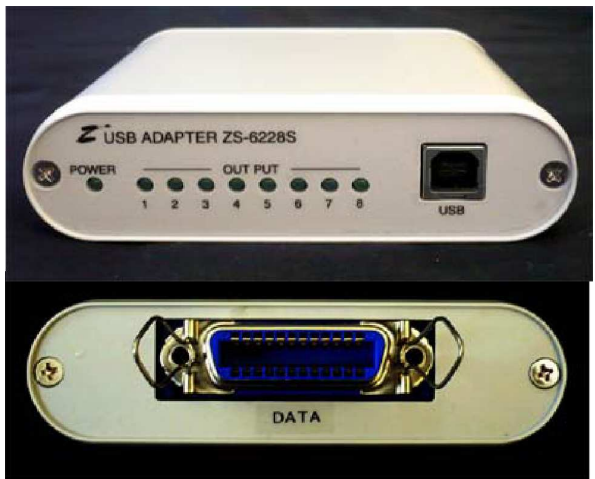

## **3.Install**

#### 3.1.Windows Vista / 7

In order to use this product, it is necessary to install hardware and device drivers.

- $1 \quad {\rm Turn} \mbox{ on the power to the PC and start Windows.}$
- 2 Connect the PC and this product with USB cable.
- 3 Install the device driver.
- 4 Installation is completed.

The "Device driver installation method" is explained as below. The display of sentences may differ depending on personal computer, but it is basically the same.

When connecting this product to the computer at first, the following screen will be displayed.

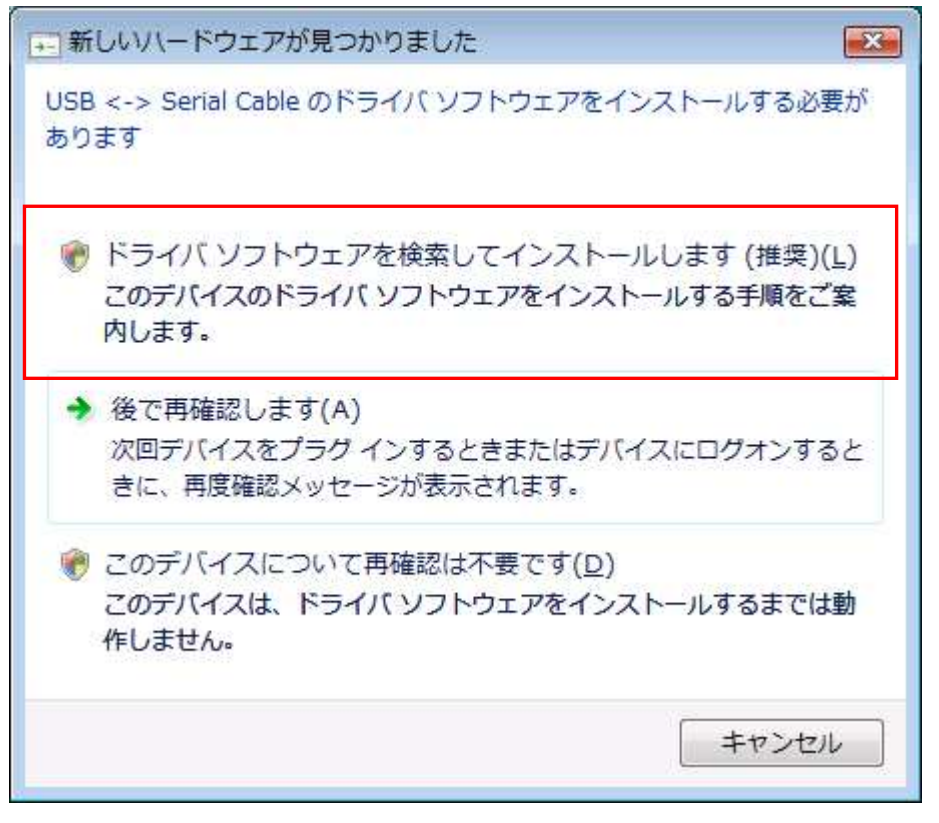

Click "Search and install driver software".

When the following indication displayed, insert the attached CD as instructed. The driver may be automatically installed without displaying the following screen when the personal computer is connected to the internet.

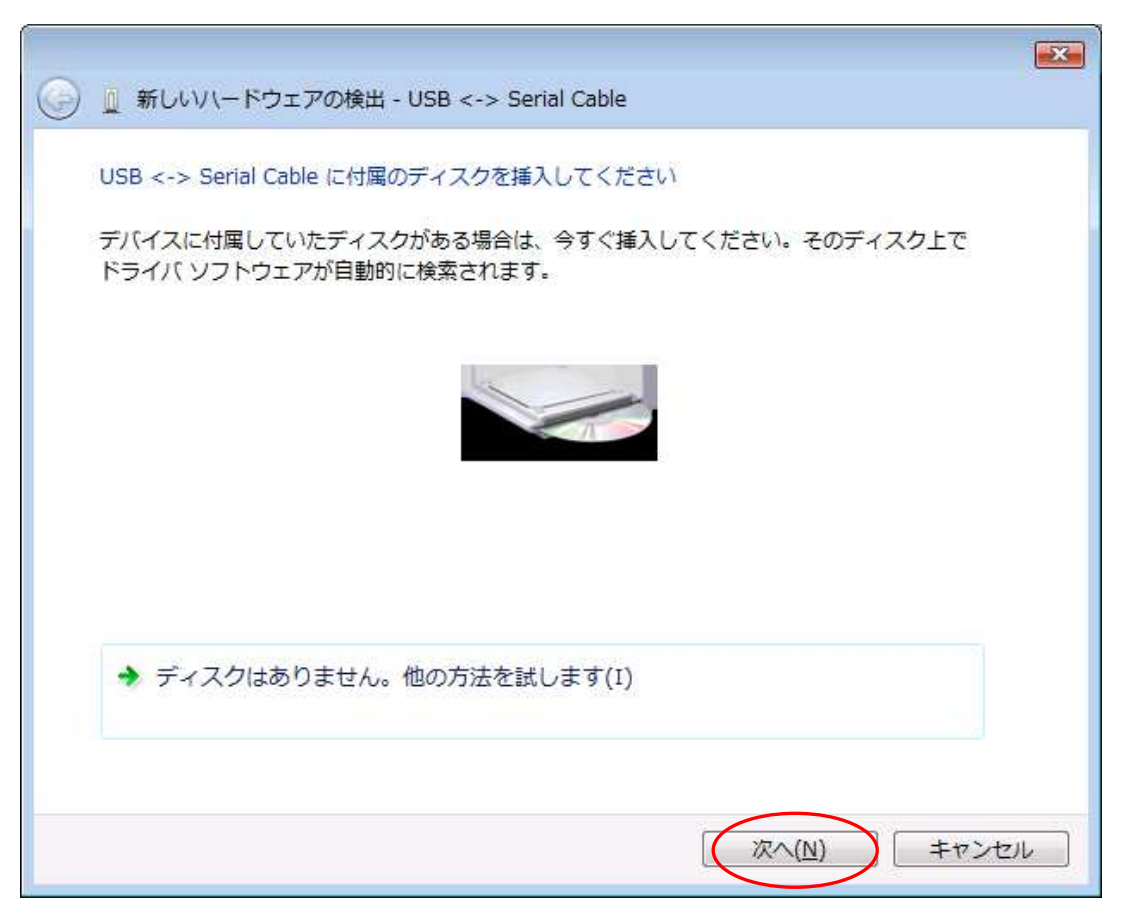

It will be displayed "it can not verify the publisher of the driver software", but there is no problem. Click "Install this driver software".

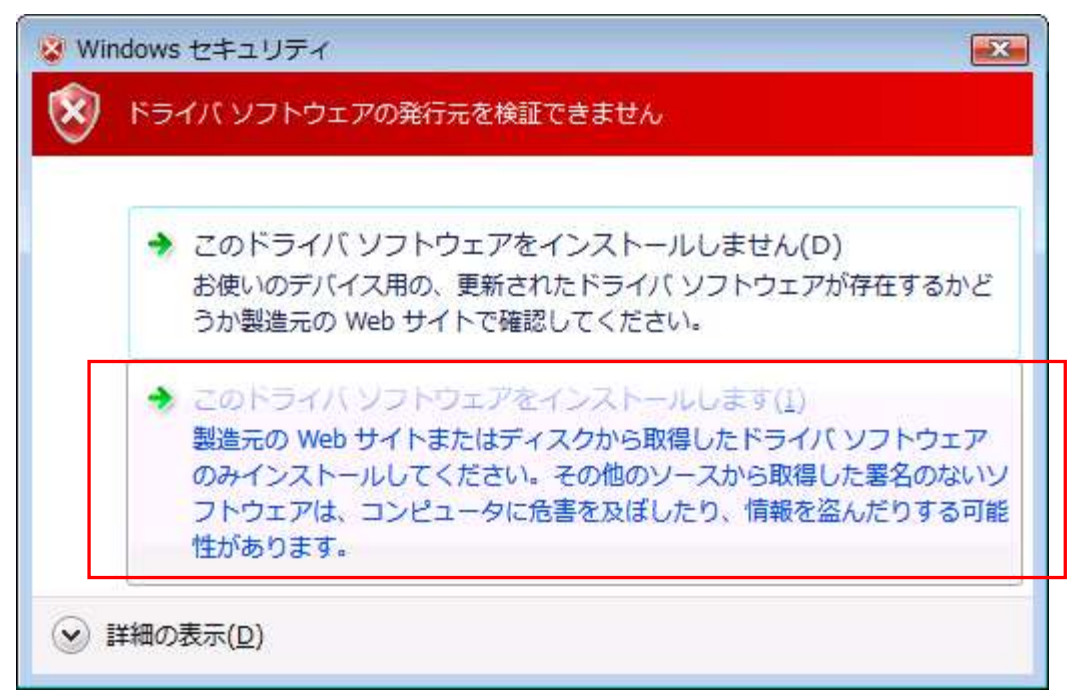

The following screen will be displayed.

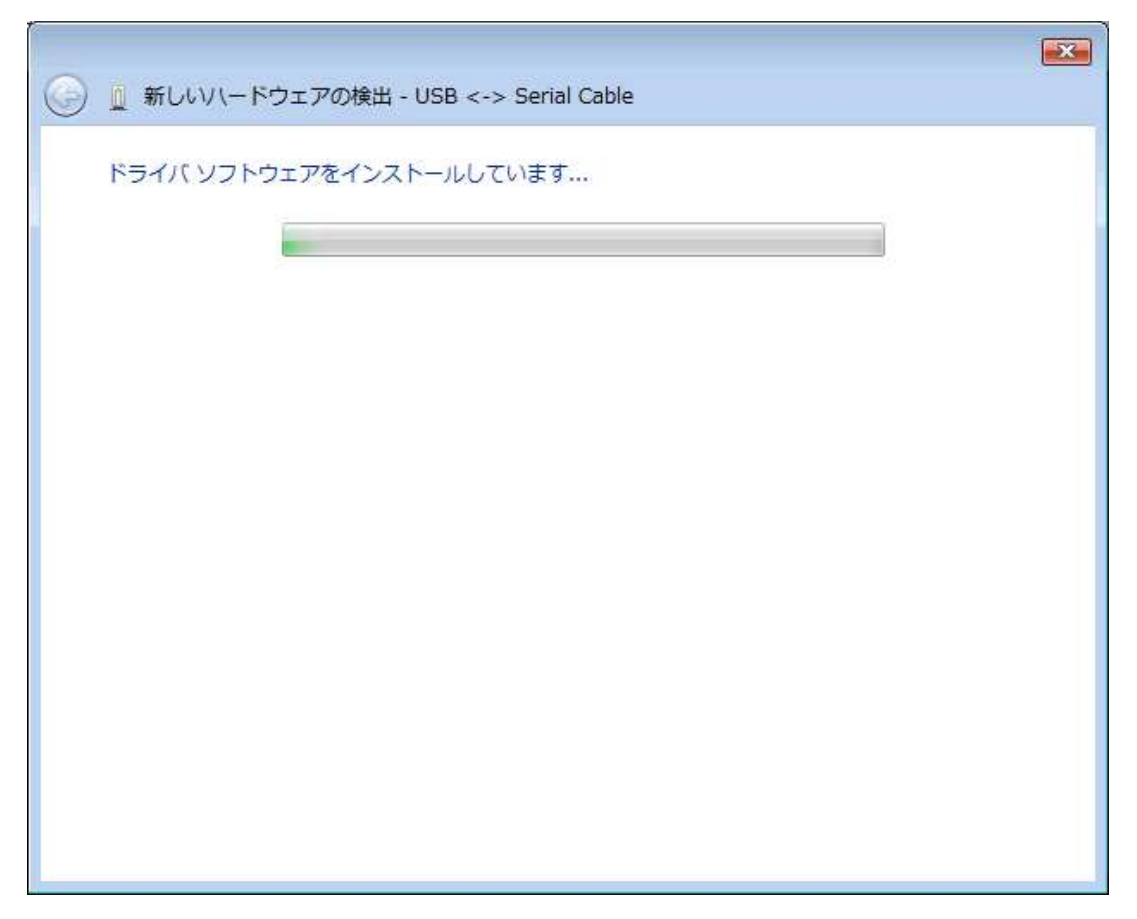

The following screen will be displayed when installation of device driver is completed. Click "Close" button.

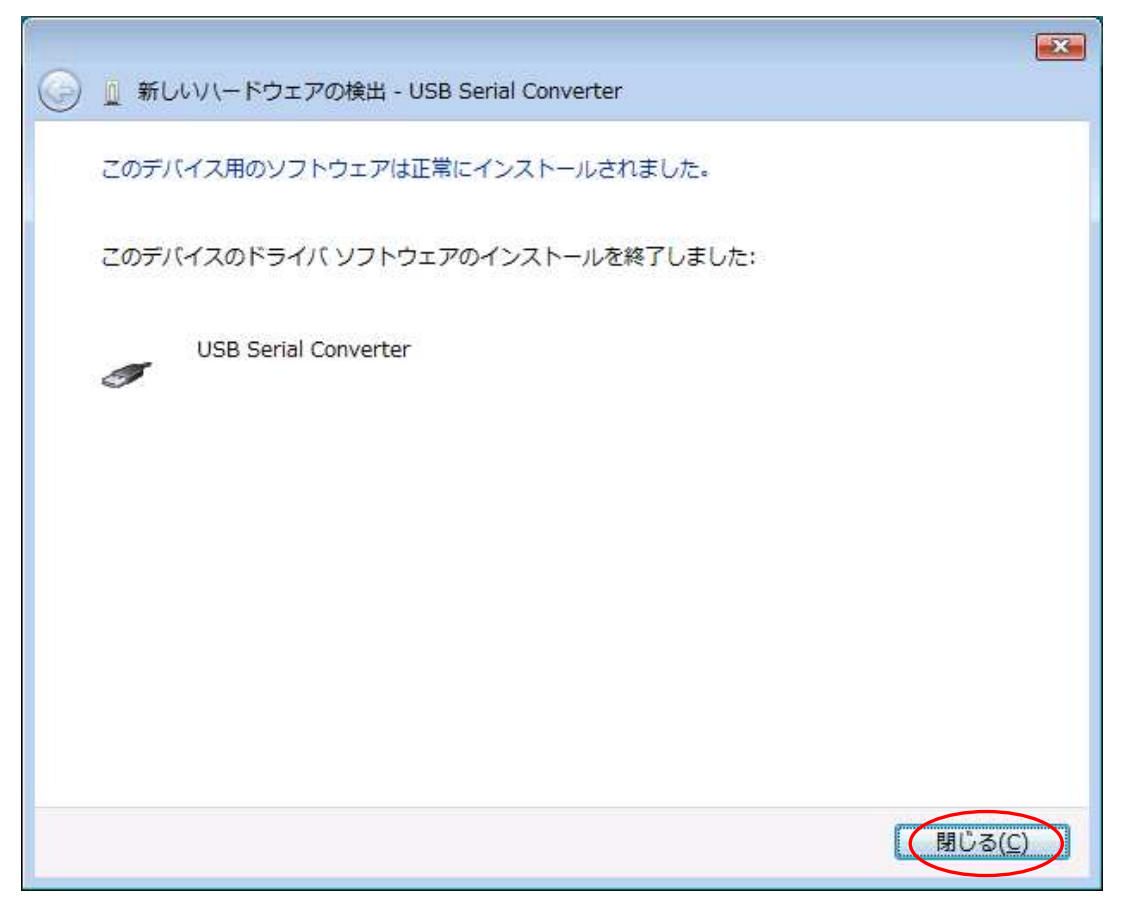

The following screen will be displayed.

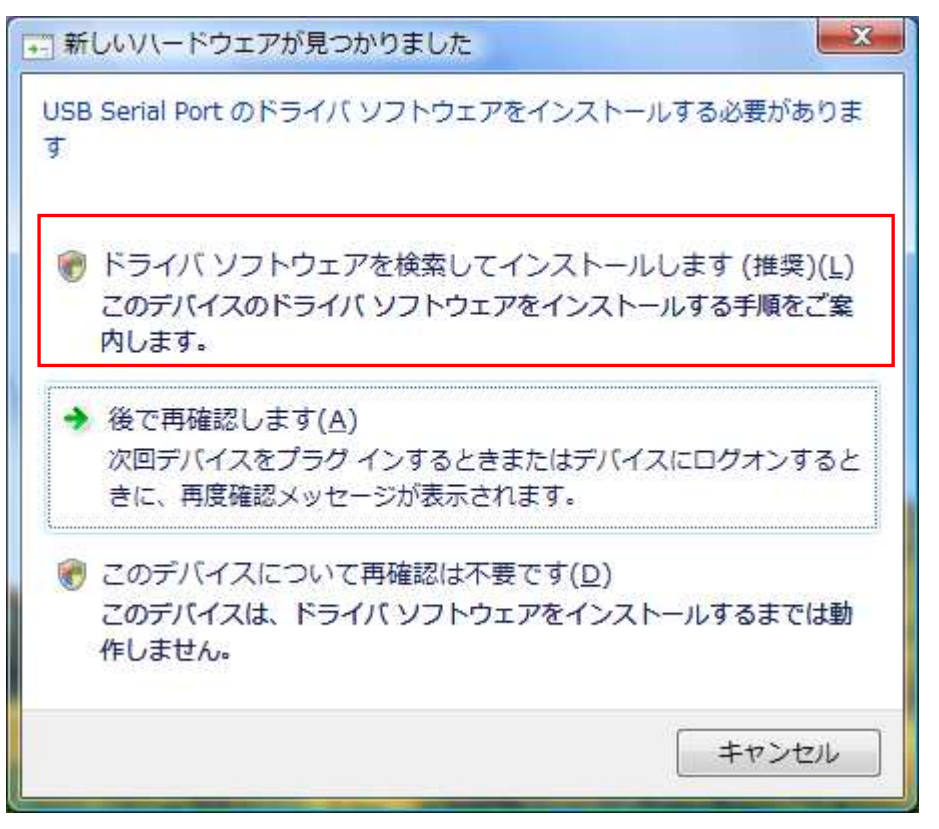

Click "Search and install driver software".

The following screen will be displayed. Click "NEXT" button.

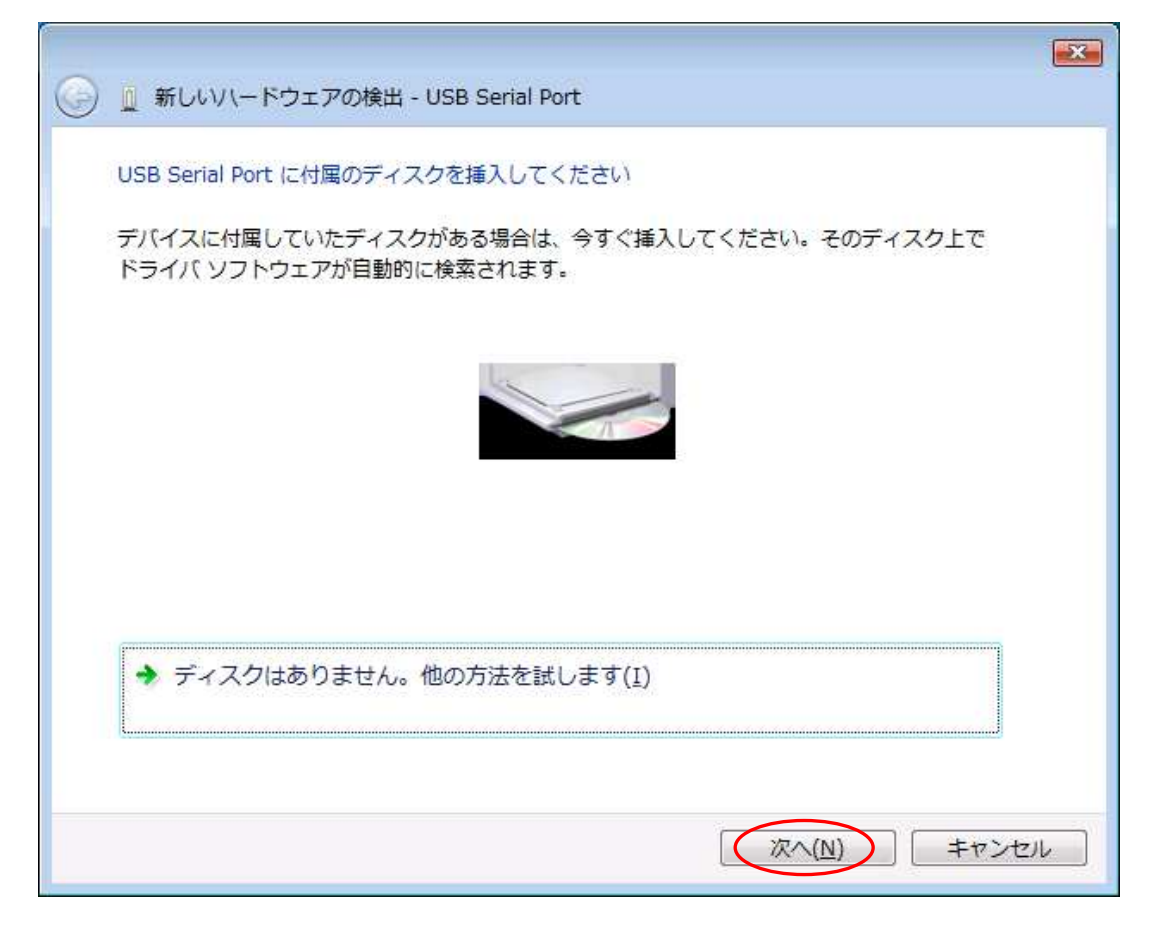

There is no problem. Click "Install driver software".

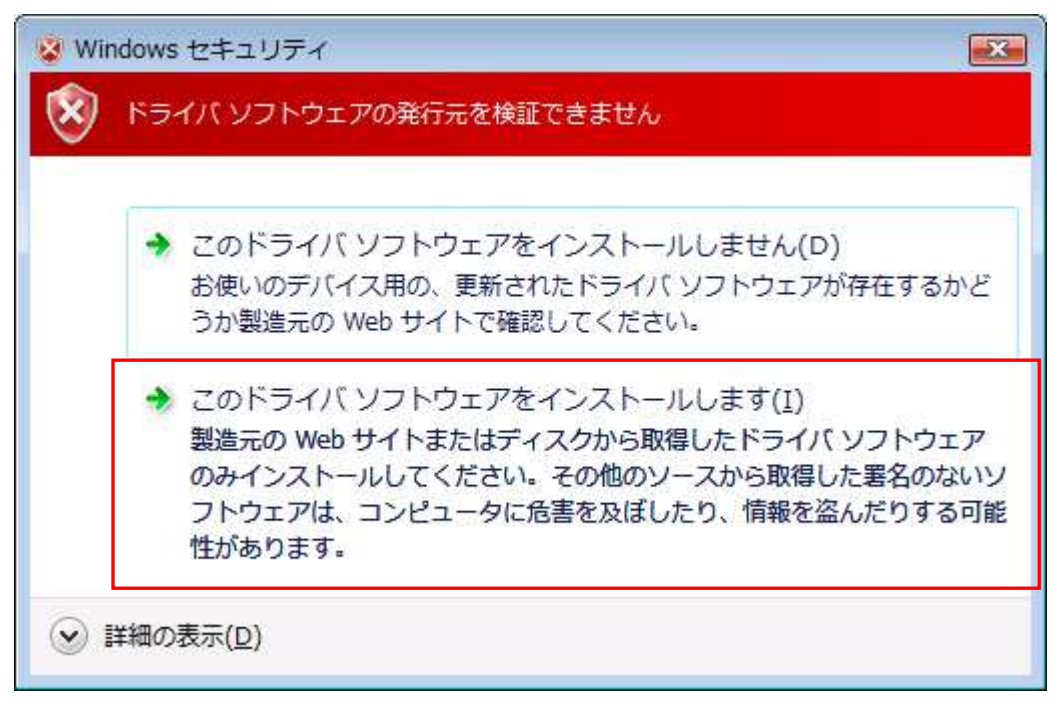

The following screen will be displayed.

| ● ● 新しいハードウェアの検出 - USB Serial Port | <b>X</b> |
|------------------------------------|----------|
| ドライバ ソフトウェアをインストールしています            |          |
|                                    |          |
|                                    |          |
|                                    |          |
|                                    |          |
|                                    |          |
|                                    |          |
|                                    |          |
|                                    |          |

Installation of driver is completed. Click "Close" button.

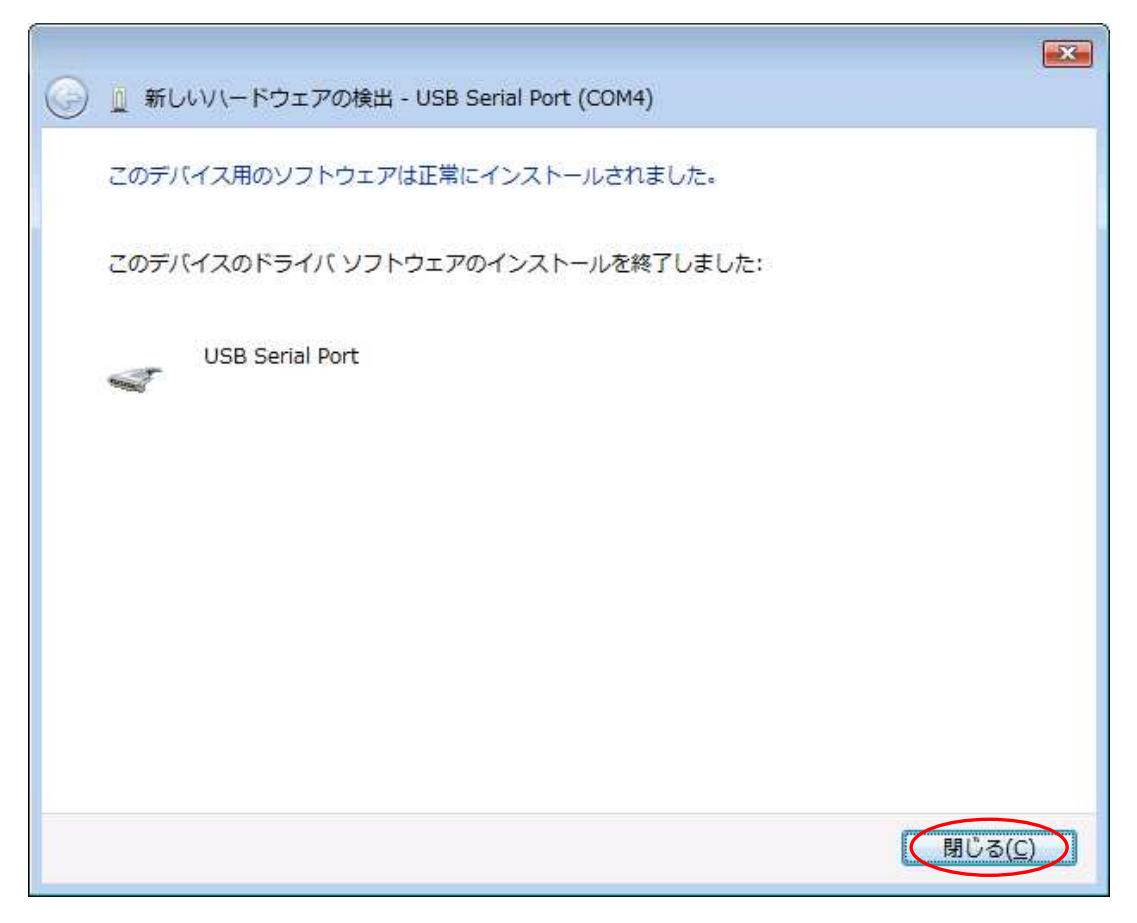

#### 3.2.Windows XP/2000

In order to use this product, it is necessary to install hardware and device drivers.

- 1 Turn on the power to the PC and start Windows.
- 2 Connect the PC and this product with USB cable.
- 3 Install the device driver.
- 4 Installation is completed.

The "Device driver installation method" is explained as below. The display of sentences may differ depending on personal computer, but it is basically the same.

When connecting this product to the computer at first, the following screen will be displayed.

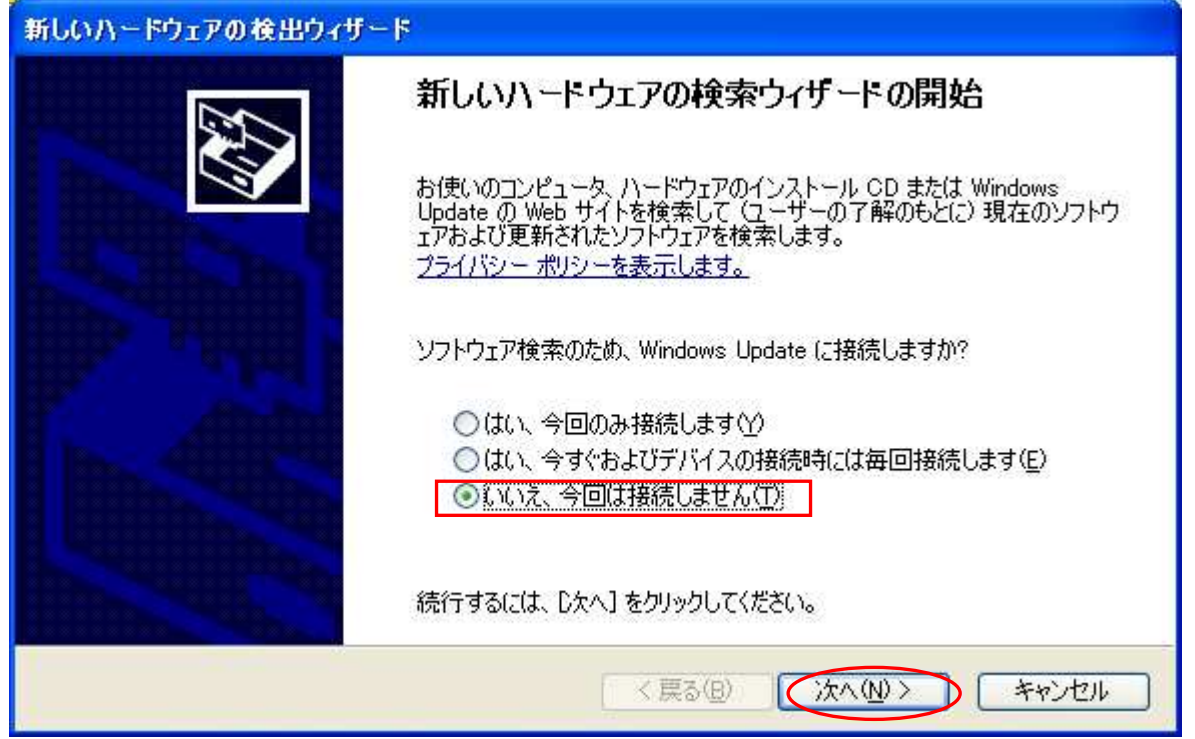

Select "No, it does not connect this time( $\underline{T}$ )" and click the "NEXT" button.

Select "Install from list or specific location" and click the "NEXT" button.

| 新しいハードウェアの検出ウィザード                                                                                                    |                                                                                                    |
|----------------------------------------------------------------------------------------------------|----------------------------------------------------------------------------------------------------|
| <ul> <li>このウィザードでは、こ<br/>USB Serial Col</li> <li>ジントウェアを<br/>・<br/>シントウェアを<br/>・<br/>一覧または特</li> <li>続行するには、D次へ</li> </ul> | 次のハードウェアに必要なソフトウェアをインストールします:<br>nverter<br><b>アに付属のインストール CD またはフロッピー ディ</b><br>場合は、挿入してください。<br>自動的にインストールする (推奨)の<br>特定の場所からインストールする (詳細)( <u>S</u> ) |
|                                                                                                    | 〈戻る(四) (次へ(11)) キャンセル                                                                                                    |

Insert the attached CD into the PC and select "Search for the driver in the following places". Click "Include the following location", select "driver/Windows" in the CD driver from the reference, and click the "NEXT" button.

| 新しいハードウェアの検出ウィザード                                                                                                    |
|----------------------------------------------------------------------------------------------------|
| 検索とインストールのオブションを選んでください。                                                                                                    |
| <ul> <li>◇ 次の場所で最適のドライバを検索する(S)</li> <li>下のチェックボックスを使って、リムーバブルメディアやローカルパスから検索できます。検索された最適のドライバがインストールされます。</li> <li>□リムーバブルメディア (フロッピー、CD-ROM など)を検索(M)</li> <li>☑ ジスの場所を含める(Q):</li> <li>D:¥drivers¥Windows</li> <li>◎ 検索しないで、インストールするドライバを選択する(Q)</li> <li>一覧からドライバを選択する(には、このオブションを選びます。選択されたドライバは、ハードウェアに最適のもの</li> </ul> |
| こはみなりません。 < 、戻る(日) (次へ(い)) キャンセル                                                                                                    |

The following screen will be displayed (Only XP), but there is no problem click "Continue" button.

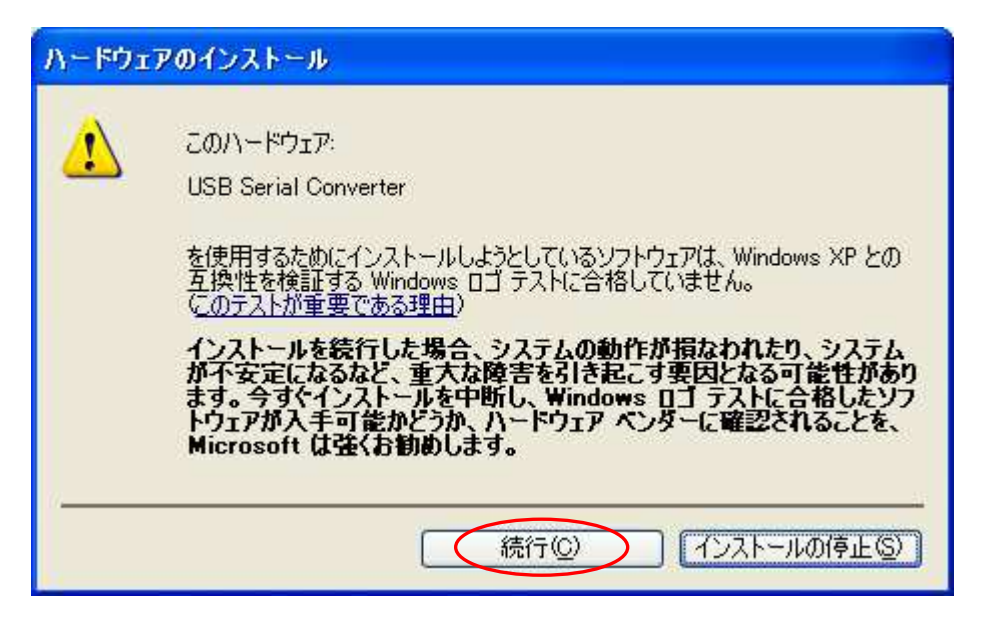

The following screen will be displayed.

| 新しいハードウェ       | ェアの検出ウィザード                                                   |    |
|----------------|--------------------------------------------------------------|----|
| <b>ソフトウェアを</b> | インストールしています。お待ちください                                          |    |
| ¢              | USB Serial Converter                                         |    |
|                | 6                                                            |    |
|                | システムの復元ポイントを設定し、将来システムの復元が必要となる場合にそなえて古いファイルのバックアップを作成しています。 |    |
|                | < 戻る(B) ジャンセル                                                | I. |

The following screen will be displayed when installation of the device driver is completed. Click "Finish" button.

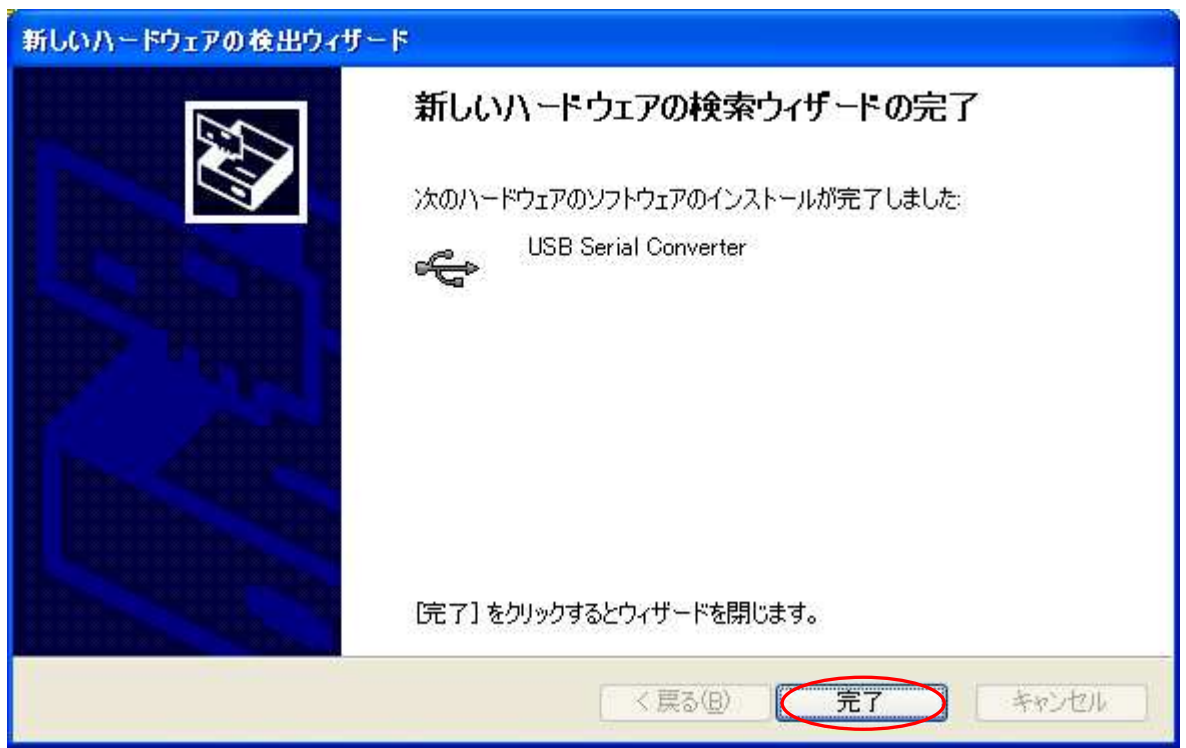

The following screen will be displayed.

| 新しいハードウェアの検出ウィザ・ | - 15                                                                                                    |
|------------------|----------------------------------------------------------------------------------------------------|
|                  | 新しいハードウェアの検索ウィザードの開始                                                                                                    |
|                  | お使いのコンピュータ、ハードウェアのインストール CD または Windows<br>Update の Web サイトを検索して (ユーザーの了解のもとに) 現在のソフトウ<br>ェアおよび更新されたソフトウェアを検索します。<br>プライバシー ポリシーを表示します。 |
|                  | ソフトウェア検索のため、Windows Update に接続しますか?                                                                                                    |
|                  | <ul> <li>○はい、今回のみ接続します(ど)</li> <li>○はい、今すぐおよびデバイスの接続時には毎回接続します(E)</li> <li>③いいえ、今回は接続しません(T)</li> </ul>                                 |
|                  | 続行するには、D欠へ] をクリックしてください。                                                                                                    |
|                  | く戻る(日) (次へ回) キャンセル                                                                                                    |

Select "No, it does not connect this time( $\underline{T}$ )" and click the "NEXT" button.

Select "Install from list or specific location" and click the "NEXT" button.

| 新しいハードウェアの検出ウィザード                                                                                                    |            |
|----------------------------------------------------------------------------------------------------|------------|
| <ul> <li>このウィザードでは、次のハードウェアに必要なソフトウェアをインストールしましい</li> <li>このウィザードでは、次のハードウェアに必要なソフトウェアをインストールしましい</li> <li>いこB Serial Port</li> <li>ハードウェアに付属のインストール CD またはフロッピー ディスクがある場合は、挿入してください。</li> <li>インストール方法を選んでください。</li> <li>ハントウェアを自動的にインストールする(推奨)(の)</li> <li>一覧または特定の場所がらインストールする(群組)(S))</li> <li>統行するには、D太へ]をクリックしてください。</li> </ul> | <b>₫</b> : |
| 〈戻る(四) (大へ(1)) キャンセル                                                                                                    |            |

Refer to the same place as before and click the "NEXT" button.

| 新しいハードウェアの検出ウィザード                                                                                                    |
|----------------------------------------------------------------------------------------------------|
| 検索とインストールのオブションを選んでください。                                                                                                    |
| ● 次の場所で最適のドライバを検索する(S)<br>下のチェック ボックスを使って、リムーバブル メディアやローカル パスから検索できます。検索された最適のドラ<br>イバがインストールされます。           □リムーバブル メディア (フロッピー、CD-ROM など) を検索(M) |
| ☑ 次の場所を含める(Q): D:¥drivers¥Windows 参照(R)                                                                                                    |
| <ul> <li>○検索しないで、インストールするドライバを選択する(D)</li> <li>一覧からドライバを選択するには、このオプションを選びます。選択されたドライバは、ハードウェアに最適のものとは限りません。</li> </ul>                             |
| 〈戻る(B) (次へ(N)) キャンセル                                                                                                    |

There is no problem click "Continue" button.

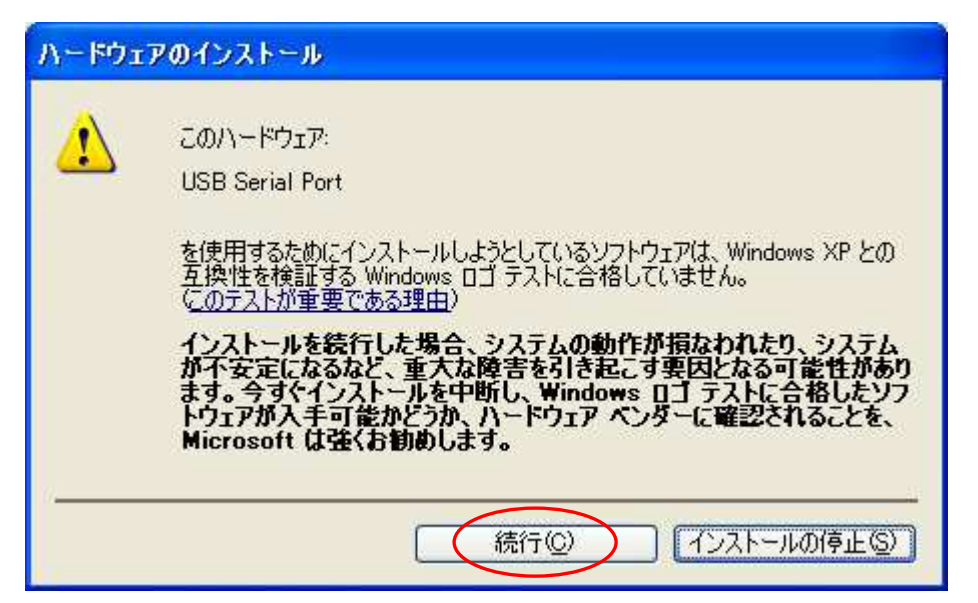

The following screen will be displayed.

| 新しいハードウェアの検出ウィザード                        |                       |
|------------------------------------------|-----------------------|
| ソフトウェアをインストールしています。お待ちください               |                       |
| USB Serial Port                          |                       |
| ftcserco.dll<br>コピー先: C:¥WINDOWS¥system( | 32                    |
|                                          | < 戻る(B) (次へ(N)> キャンセル |

The following screen will be displayed when installation of device driver is completed.

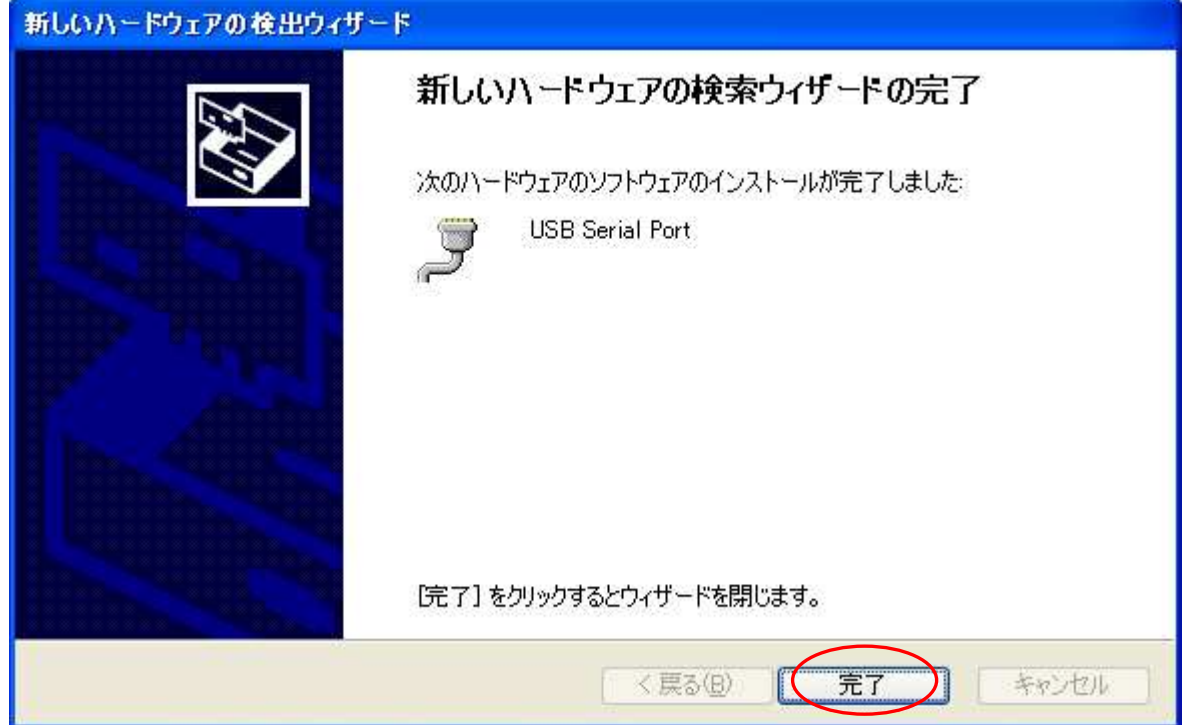

Installation of the device driver is completed. Click "Finish" button. Since it may be required to restart depending on the configuration of the PC, restart according to the instructions on the screen. Even if you connect to the computer from the next time, these screen will not be displayed.

## 4.Operation

#### 4.1.Preparation

ZS-6228-8R uses API made by FTDI inc. depending on each programming language, include the following files.

| Visual Basic | :D2XX_Module.bas     |
|--------------|----------------------|
| Visual C++   | :FTD2XX.H、FTD2XX.lib |
| Delphi       | :D2XXUnit.pas        |

#### 4.2.Function

In order to control the relay, use the following function. See D2XXPG34.pdf for detail on this function.

| FT_Open          | :Open the USB port.                          |
|------------------|----------------------------------------------|
| FT_OpenEx        | :Open the USB port when using multiple units |
| FT_Close         | :Close USB port.                             |
| $FT\_SetBitMode$ | :Set the I/O of the 8-bit port               |
| FT_SetBaudRate   | :Set the rewrite time of 8 bits              |
| FT_Write         | :Turn relay ON/OFF.                          |

#### 4.2.1. FT\_Open

> Function

Open the USB port and initialized.

> Format

FT\_Open (int iDevice, FT\_HANDLE \*ftHandle)

ftHandle : If FT\_Open is successful, the handle number will be returned. Use this handle number when using other functions.

#### ➢ Return value

FT\_OK :In case of "0", success Other than "0" :Error

#### 4.2.2. FT\_OpenEx

➢ Function

Open the USB port and initialized.

In case of using multiple units, execute "FT\_OpenEX" for each one. It is possible to control by acquiring the handle number of each and using that number when using other functions.

> Format

FT\_OpenEx (PVOID pvArg1, DWORD dwFlags, FT\_HANDLE \*ftHandle)

| pvArg1  | :Set the product serial number(K-xxxxx). |
|---------|------------------------------------------|
| dwFlags | :Set "FT_OPEN_BY_SERIAL_NUMBER".         |

- ftHandle :If FT\_Open is successful, the handle number will be returned. Use this handle number when using other functions.
- Return value

| FT_OK          | : in case of "0", success |
|----------------|---------------------------|
| Other than "0" | :Error                    |

#### 4.2.3. FT\_Close

> Function

Close the USB port and execute driver termination processing.

> Format

FT\_Close (FT\_HANDLE ftHandle)

ftHandle : set the handle number

➢ Return value

FT\_OK :In case of "0", success Other than "0" :Error

#### 4.2.4. FT\_SetBitMode

> Function

Set I/O of 8 bits

➤ Format

FT\_SetBitMode (FT\_HANDLE ftHandle, UCHAR ucMask, UCHAR ucMode)

ftHandle :Set the handle number

ucMask :Set HEX(FF), 0:Input 1:Output

Since "8 bits" are relay output, set "FF".

ucMode :Set "1"

Return value
 FT\_OK : In case of "0", success
 Other than "0" : Error

#### 4.2.5. FT\_SetBaudRate

➤ Function

Set the rewrite time of output data.

> Format

FT\_SetBaudRate (FT\_HANDLE ftHandle, DWORD dwBaudRate)

ftHandle :Set the handle number

DwBaudRate :Set "9600"

When set to 9600, data is rewritten at 1 /  $(9600 \times 16) = 6.51 \mu s$  cycle. If there is no data in the buffer, the previous output is continued.

Return value

FT\_OK : in case of "0", success Other than "0" : Error

#### 4.2.6. FT\_Write

> Function

Set relay On/OFF

> Format

 $\label{eq:started} FT\_Write~(FT\_HANDLE~ftHandle,~LPVOID~lpBuffer,~DWORD~dwBytesToWrite,$ 

LPDWORD lpdwBytesWritten)

ftHandle :Set the handle number

lpBuffer :Set "1" when the relay is ON, "0" is OFF, and execute Byte output. Bit assignments are as follows.

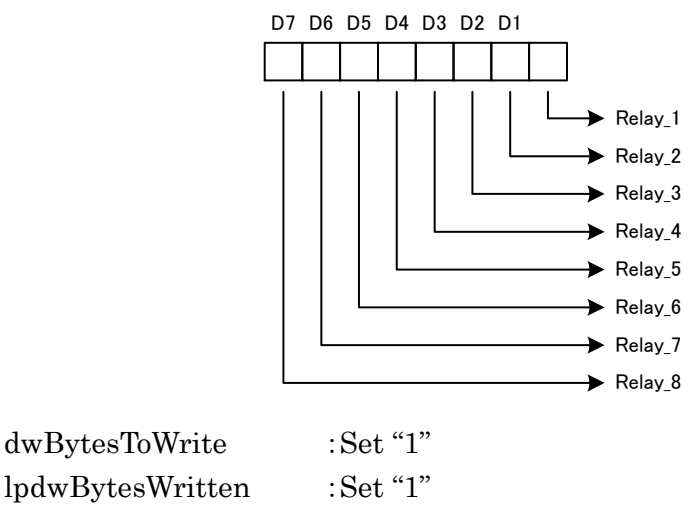

 $\succ$  Return value

FT\_OK :In case of "0", successful Other than"0" :Error

## 5.Connector

Connector: 57LE-40240-7700-FA

| Signal      | Pin No. |    | Signal      |  |  |  |
|-------------|---------|----|-------------|--|--|--|
| Relay 1_COM | 1       | 13 | Relay 5_COM |  |  |  |
| Relay 1_NO  | 2       | 14 | Relay 5_NO  |  |  |  |
| Relay 1_NC  | 3       | 15 | Relay 5_NC  |  |  |  |
| Relay 2_COM | 4       | 16 | Relay 6_COM |  |  |  |
| Relay 2_NO  | 5       | 17 | Relay 6_NO  |  |  |  |
| Relay 2_NC  | 6       | 18 | Relay 6_NC  |  |  |  |
| Relay 3_COM | 7       | 19 | Relay 7_COM |  |  |  |
| Relay 3_NO  | 8       | 20 | Relay 7_NO  |  |  |  |
| Relay 3_NC  | 9       | 21 | Relay 7_NC  |  |  |  |
| Relay 4_COM | 10      | 22 | Relay 8_COM |  |  |  |
| Relay 4_NO  | 11      | 23 | Relay 8_NO  |  |  |  |
| Relay 4_NC  | 12      | 24 | Relay 8_NC  |  |  |  |

## Relay

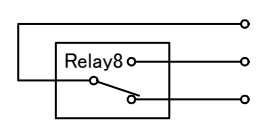

Relay COM Relay NO Relay NC

## 6.Warranty

- If it fails during normal use, we will repair it free of charge as described in this warranty as below.
- 1) During the warranty period which is one year from the date of purchase, we will repair it free of charge in case of malfunction in accordance with instruction manual.
- 2) It will be charged for extra in the following case, even during warranty period.
  - Incorrect usage or failure or damage caused by carelessness.
  - Failure or damage caused by improper repair or remodeling.
  - Failure or damage caused by external factors such as fire, earthquake, other natural disasters, abnormal voltage and so on.
  - Replacement of consumable parts.
  - Change of power supply and voltage.
- 3) This warranty provision is effective only in Japan